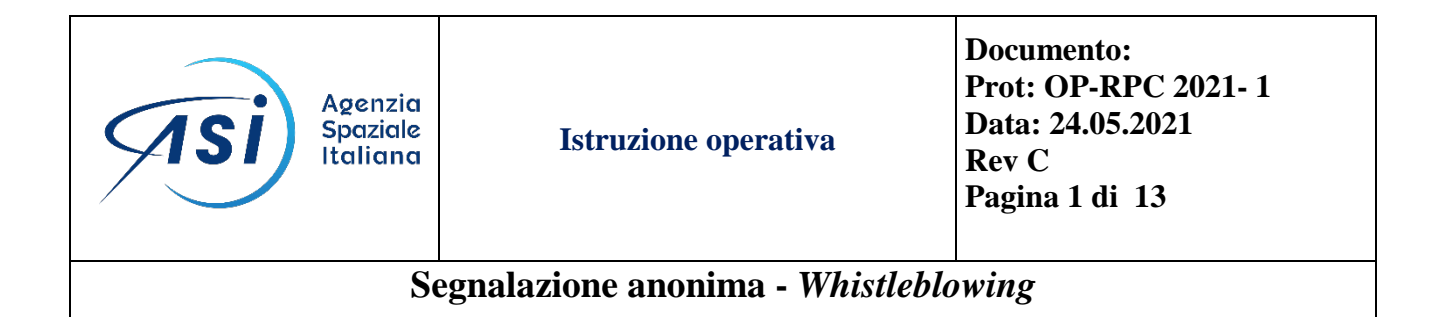

|           | Unità/Nome            | Firma | Data |
|-----------|-----------------------|-------|------|
| PREPARATO | Manuela Di Dio - RPCT |       |      |

### Registro delle modifiche

| Data       | Sezione del documento / Motivo della revisione | Revisione |
|------------|------------------------------------------------|-----------|
| 16/07/2021 | Revisione Emissione formale                    | В         |
| 04/10/2021 | Revisione Emissione formale                    | С         |

### DISTRIBUZIONE

Sito Istituzionale Amministrazione Trasparente

| Agenzia<br>Spaziale<br>Italiana       | Istruzione operativa | Documento:<br>Prot: OP-RPC 2021- 1<br>Data: 24.05.2021<br>Rev C<br>Pagina 2 di 13 |  |  |
|---------------------------------------|----------------------|-----------------------------------------------------------------------------------|--|--|
| Segnalazione anonima - Whistleblowing |                      |                                                                                   |  |  |

L'Agenzia Spaziale Italiana utilizza, tramite Sinaptica IT e il software Archimede®, un tool per la gestione delle segnalazioni da parte di dipendenti o terzi, con specifica attenzione alle problematiche di sicurezza e di anonimato delle stesse.

Sulla base delle specifiche ASI, Sinaptica IT ha sviluppato l'App TorCom®, basata su tecnologia TOR, che consente la comunicazione con il soggetto deputato al trattamento della segnalazione, garantendo:  $\neg$  l'anonimato (per il segnalante),  $\neg$  la bidirezionalità (il segnalante invia e riceve comunicazioni),  $\neg$  la cifratura dei dati (tutti i dati in transito sono cifrati),  $\neg$  la non tracciabilità del segnalante (nessuna informazione anagrafica o atta all'identificazione viene chiesta o registrata durante le comunicazioni).

### TorCom<sup>®</sup> è un'applicazione per smartphone scaricabile gratuitamente su piattaforma Android, attualmente utilizzabile unicamente con i dispositivi mobili che dispongono della versione 4 (e successive).

L'utilizzo della piattaforma Android consente di raggiungere una platea molto ampia di soggetti.

Nelle pagine seguenti, da pag. 4 a pag. 12 sono descritti i passaggi che consentono di scaricare gratuitamente su piattaforma Android l'applicazione **TorCom® per smartphone.** 

L'accesso da parte degli utenti anonimi alla funzionalità "Whistleblowing" di Archimede può avvenire sia tramite l'app TorCom per Android sia tramite web direttamente dal portale ASI Archimede <u>https://www.archimede.asi.it/torcom</u>.

In ogni caso la comunicazione potrà essere bidirezionale.

TorCom<sup>®</sup> garantisce:

- l'anonimato (per il segnalante), a livello tecnico;
- la bidirezionalità (il segnalante invia e riceve comunicazioni);
- la cifratura dei dati (tutti i dati in transito sono cifrati);
- la non tracciabilità del segnalante (nessuna informazione anagrafica o atta all'identificazione viene chiesta o registrata durante le comunicazioni).

# In aggiunta TorCom<sup>®</sup> prevede la possibilità di raccogliere segnalazioni anonime inviate via WEB browser nelle seguenti modalità:

• **bidirezionale** (si inviano e si ricevono comunicazioni), con una procedura di registrazione online una tantum anonima, e successivo accesso anonimo alla piattaforma,

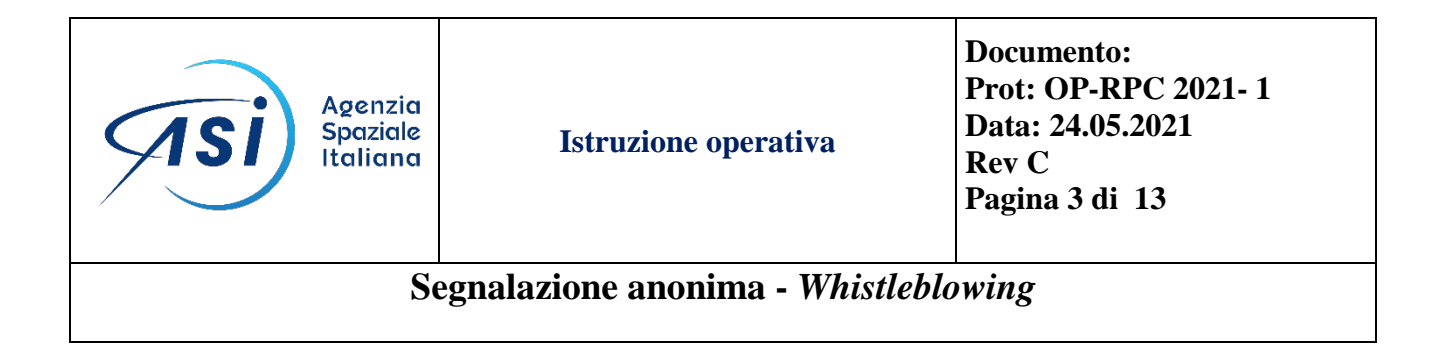

• unidirezionale (si inviano solamente segnalazioni) senza registrazione online,

tramite l'apposita funzionalità presente nella home page dello stesso sistema, senza l'utilizzo di *app* e *smartphone*.

### L'indirizzo attuale al quale accedere per la funzionalità web è il seguente:

#### https://www.archimede.asi.it/torcom

Presso il sistema Archimede<sup>®</sup> vengono raccolte anche segnalazioni anonime eventualmente inviate via WEB tramite l'apposita funzionalità presente nella home page dello stesso sistema.

Tale funzionalità può essere utilizzata da tutti gli utenti interessati ad inviare una segnalazione anonima che non possono (o preferiscono non) utilizzare l'*app* TorCom<sup>®</sup>, rilasciata da Sinaptica IT su piattaforma Android.

<u>A tale segnalazione, esattamente come previsto per quelle provenienti dall'app TorCom<sup>®</sup>, potrà seguire, tramite la medesima piattaforma, comunicazioni di ritorno da parte del destinatario (la segnalazione sarà invece senza possibilità di alcuna comunicazione successiva, qualora il segnalante abbia utilizzato la comunicazione senza alcuna registrazione).</u>

Al fine di garantire l'anonimato tecnico del mittente, ovvero impedire con la migliore tecnologia attualmente disponibile la tracciabilità della postazione da cui viene inviata la segnalazione, viene consigliato l'utilizzo del browser Tor, mettendo a disposizione dell'utente un link per effettuarne il download ed una funzionalità di controllo atta a verificarne il pieno funzionamento.

Da ultimo, al fine di adeguare il sistema alle linee guida emanate **dall'ANAC con delibera 469/2021**, sono state implementate due funzionalità:

- 1) gestione del processo di potenziale disvelamento dell'identità per utenti esterni ad ASI;
- 2) gestione del processo informatico che consente la conoscenza per il segnalante, sia interno sia esterno ad ASI, dell'avvenuto disvelamento da parte del RPCT (utente specifico autorizzato in Archimede)

Rimane ferma la possibilità di inoltrare eventuali segnalazioni in forma cartacea secondo quanto disciplinato dal paragrafo 7 della vigente Procedura per la tutela del soggetto che effettua segnalazioni

| Agenzia<br>Spaziale<br>Italiana       | Istruzione operativa | Documento:<br>Prot: OP-RPC 2021- 1<br>Data: 24.05.2021<br>Rev C<br>Pagina 4 di 13 |  |  |
|---------------------------------------|----------------------|-----------------------------------------------------------------------------------|--|--|
| Segnalazione anonima - Whistleblowing |                      |                                                                                   |  |  |

di illeciti nell'interesse dell'integrità della Pubblica Amministrazione ai sensi dell'art. 54 bis del D.Lgs. 165/2001 (cd Whistleblower) mediante il modulo appositamente predisposto e pubblicato su Amministrazione Trasparente ASI.

Per gli aspetti di carattere generale, si rimanda al capitolo dedicato del <u>Piano Triennale di Prevenzione</u> della Corruzione e della Trasparenza 2021 – 2023.

Di seguito sono riportate alcune immagini fornite dagli sviluppatori dell'applicazione che descrivono dettagliatamente i singoli passi necessari al download dell'app e al suo utilizzo.

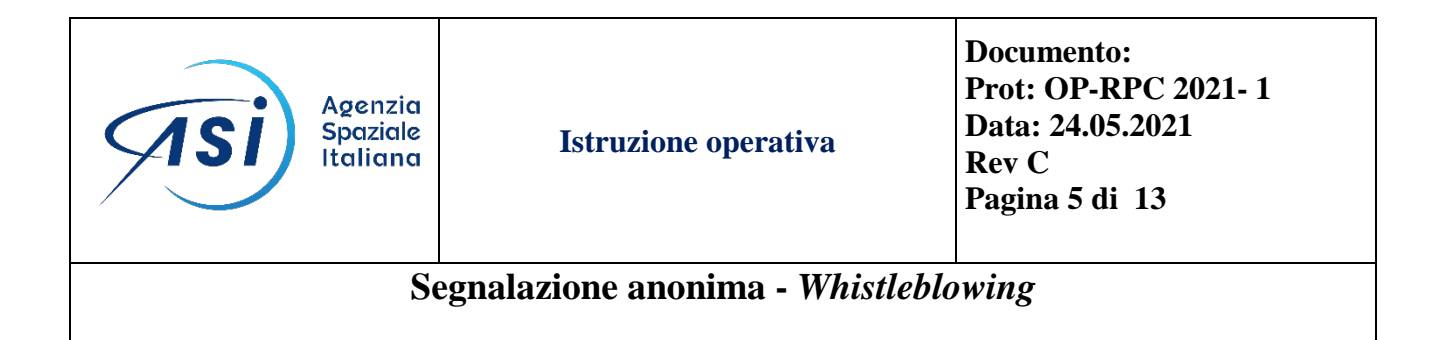

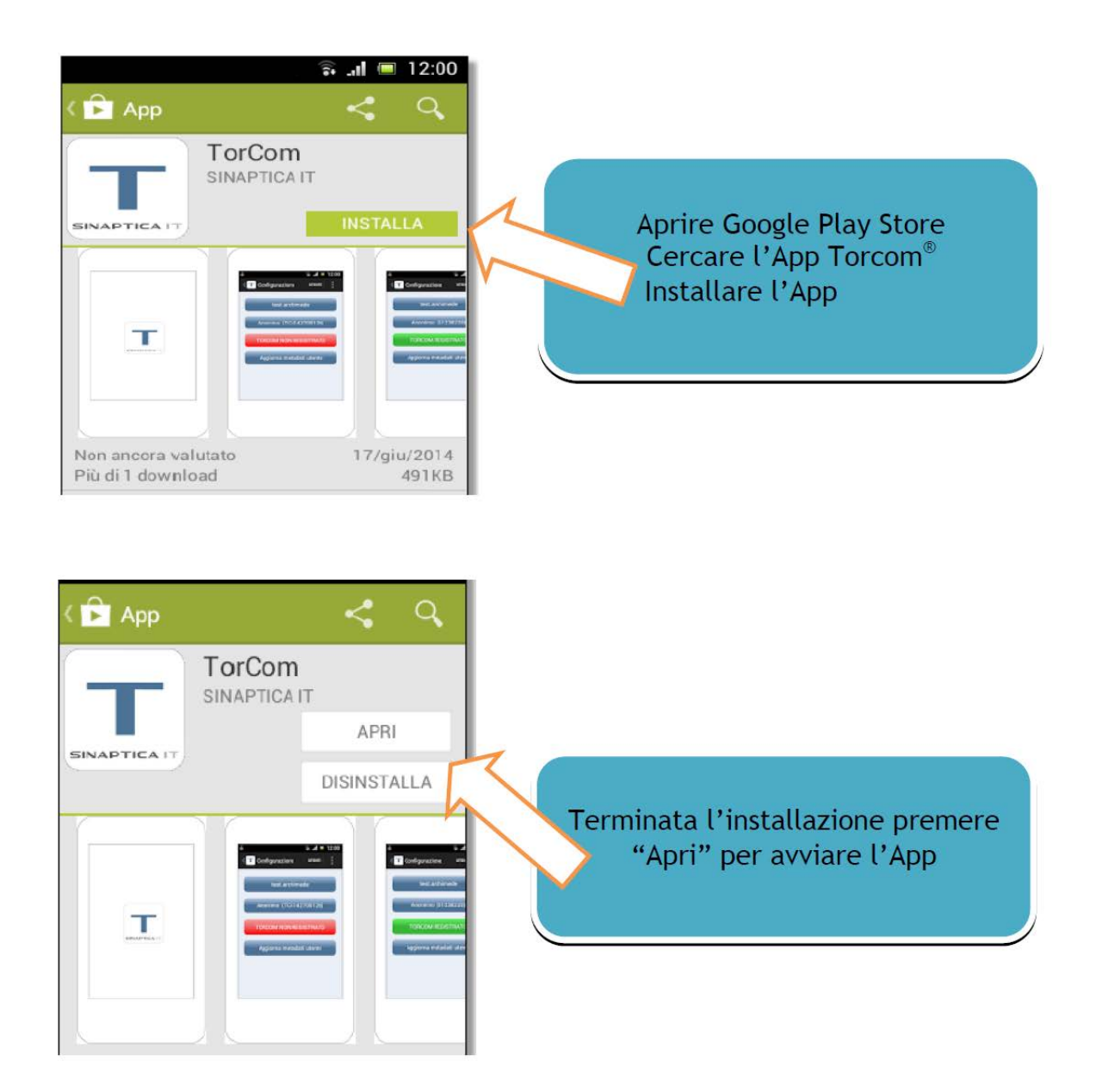

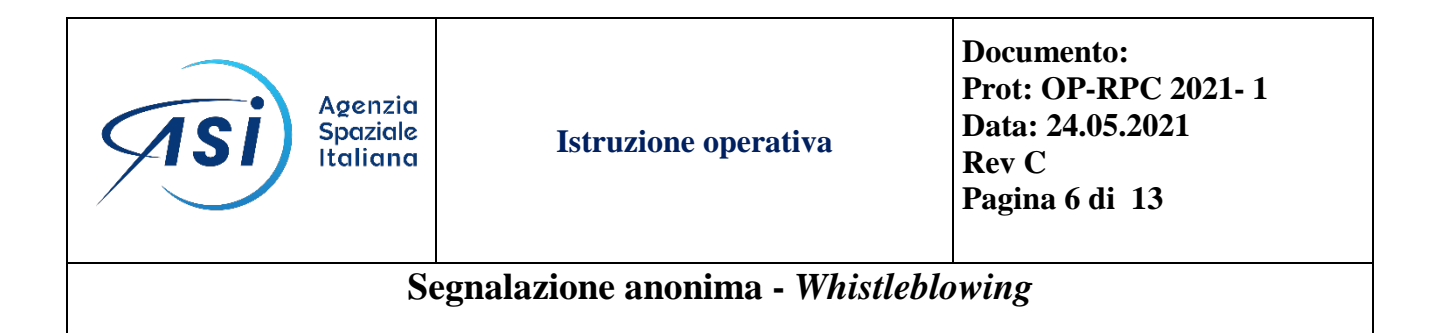

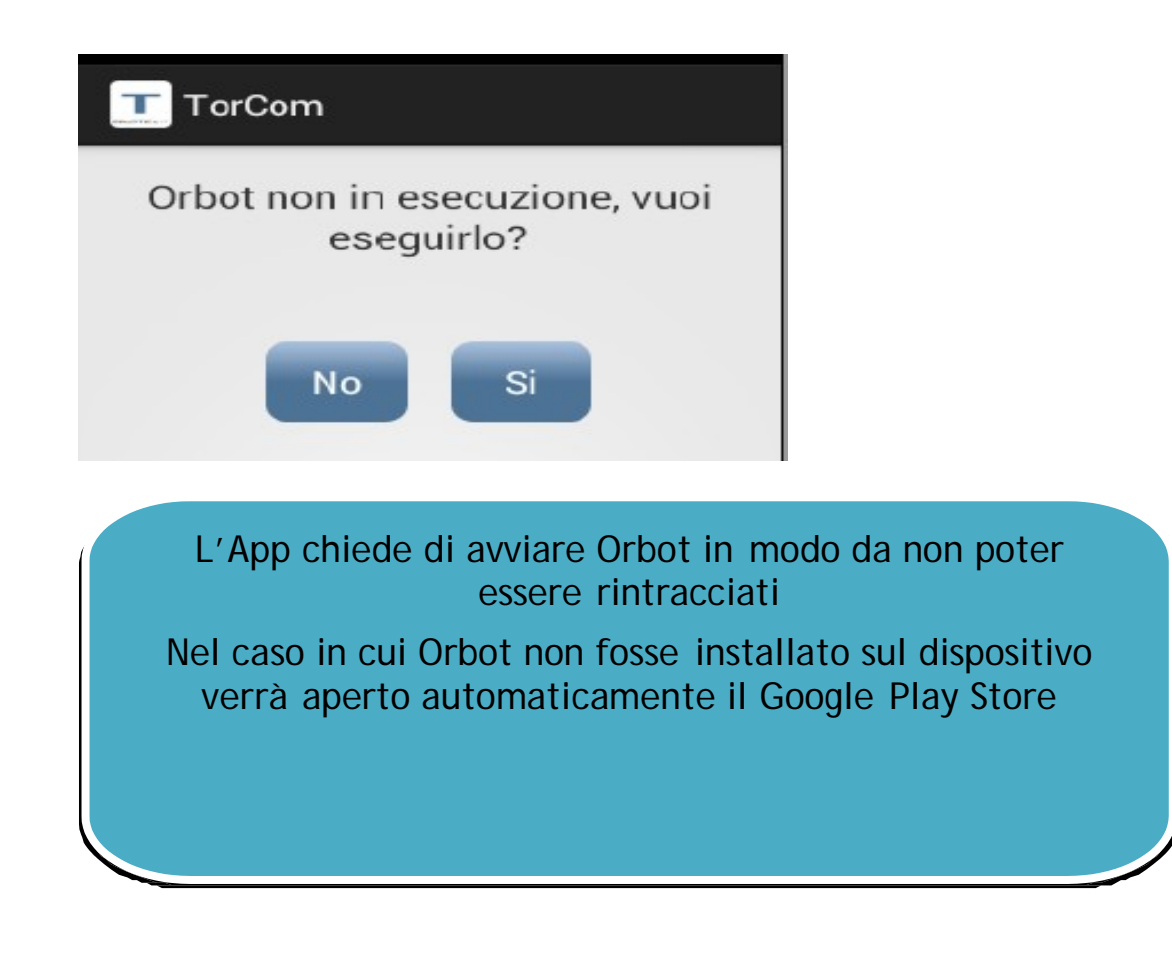

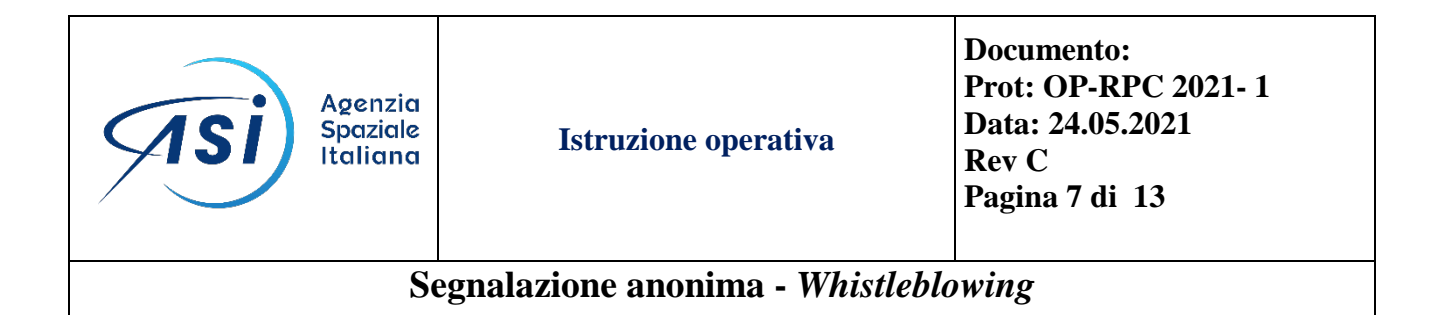

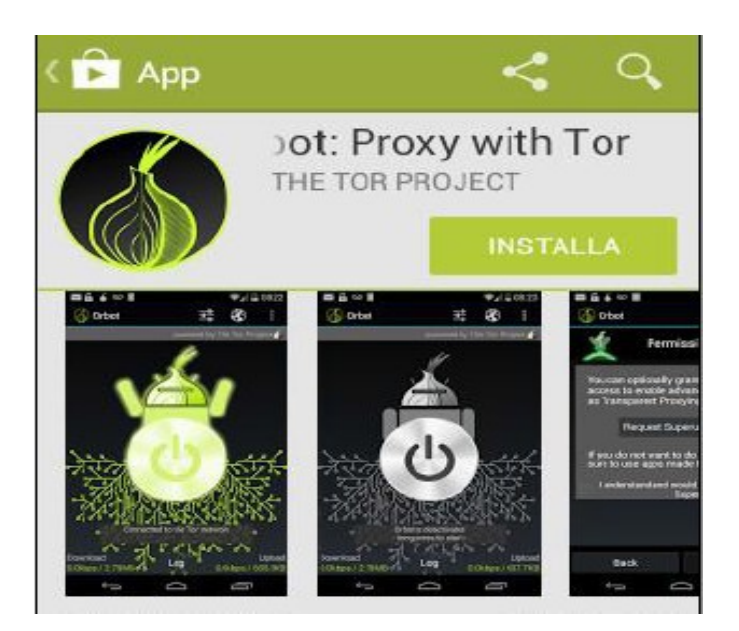

## Installare l'App Orbot<sup>1</sup> come fatto con TorCom<sup>®</sup> direttamente da Google Play Store

<sup>1</sup>Orbot consente di navigare tramite la rete di serve Tor che agiscono da router costruendo un circuito virtuale crittografato a stati

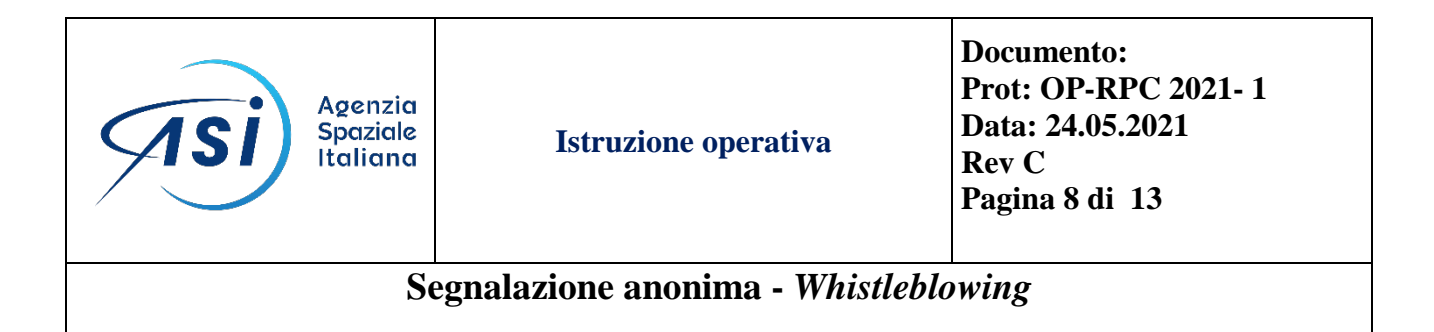

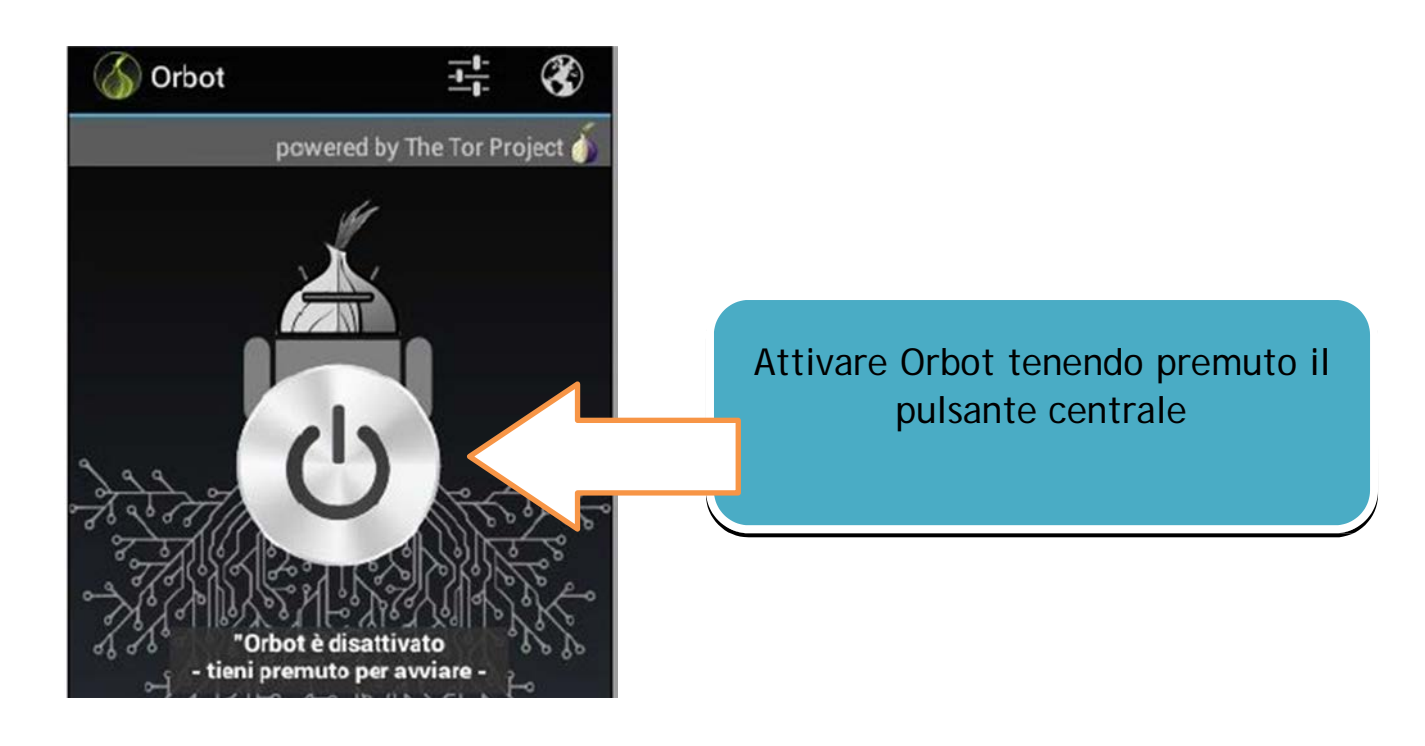

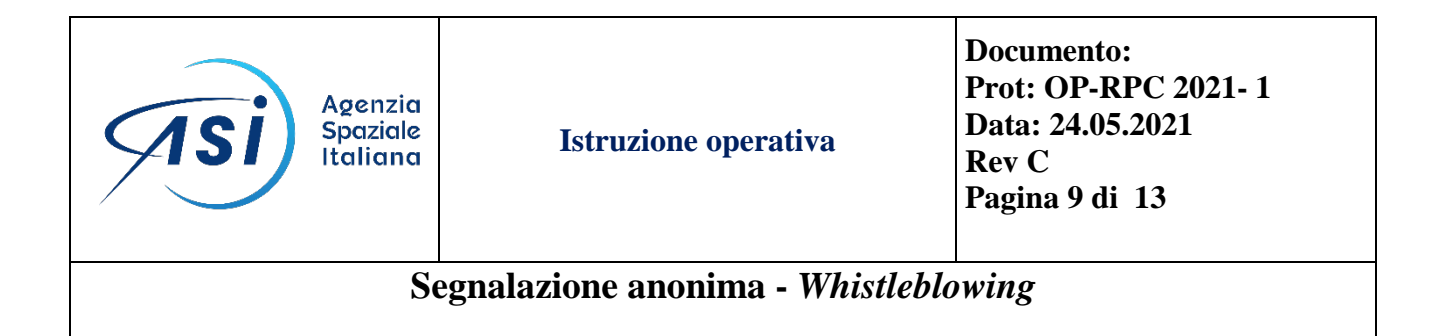

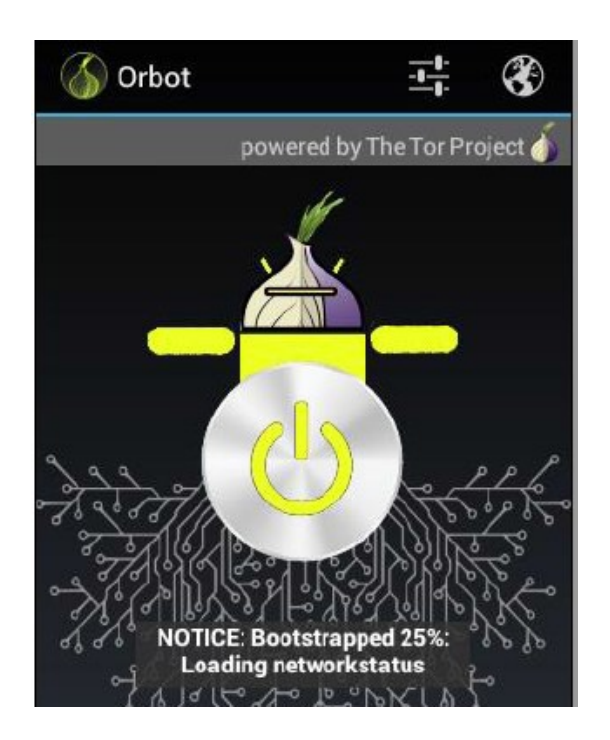

Attendere che Orbot termini di collegarsi alla rete Tor

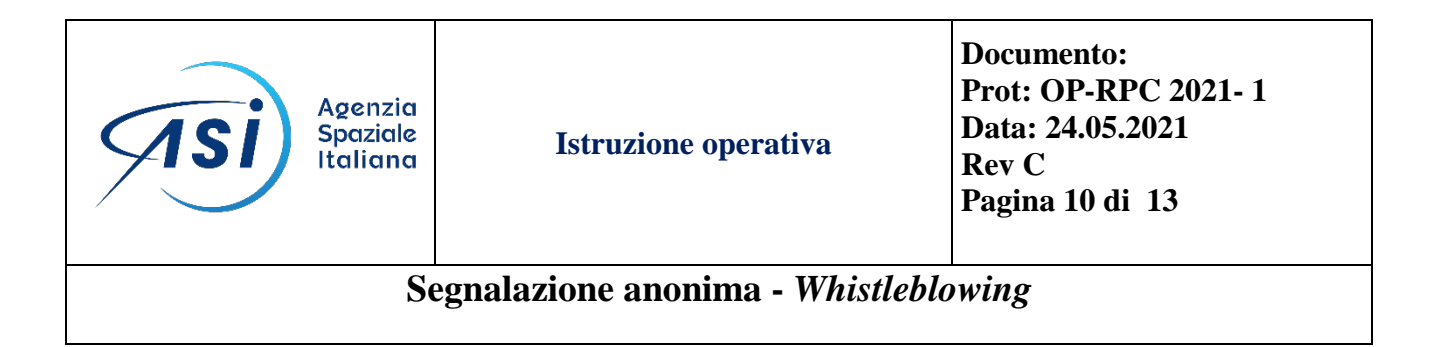

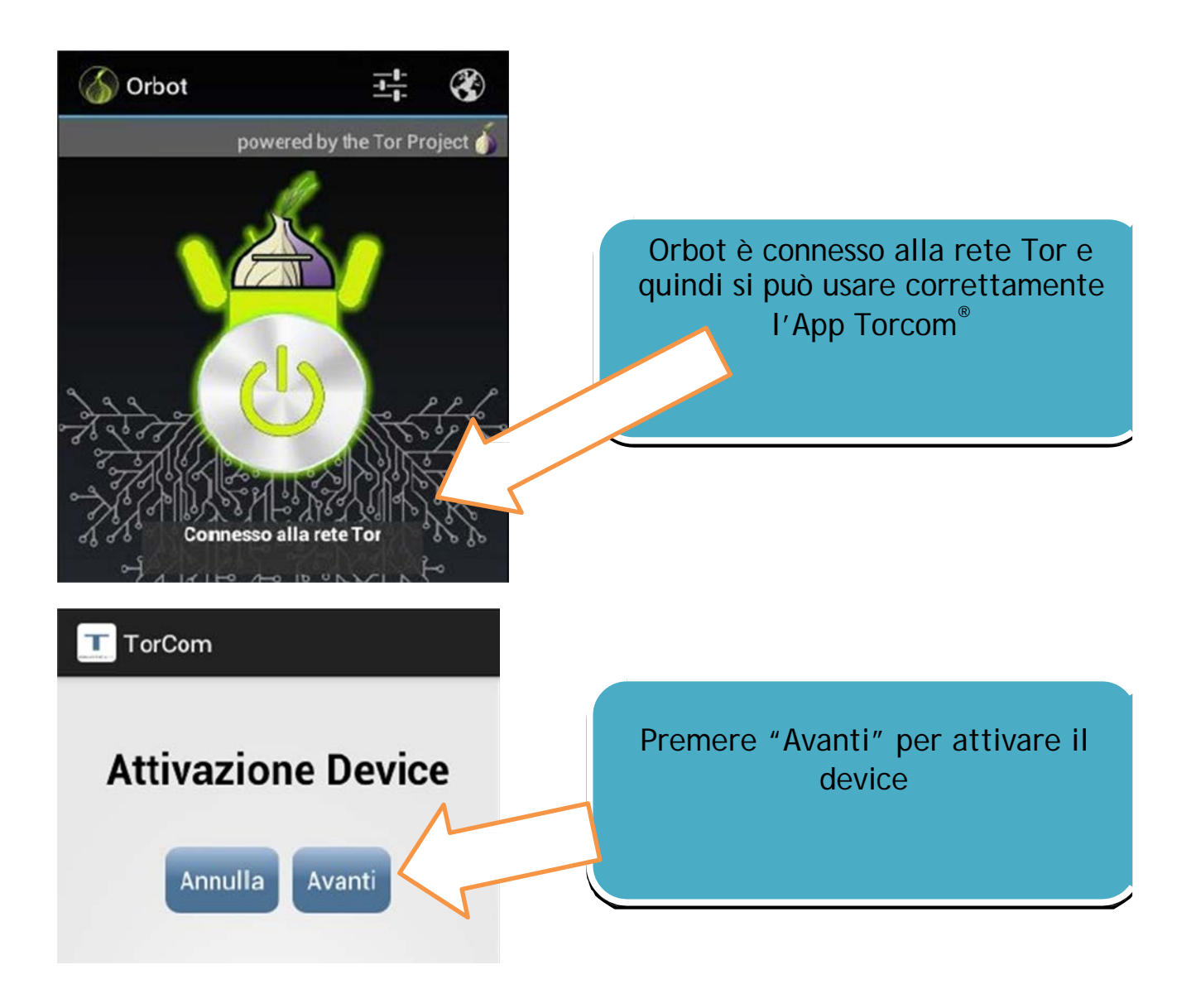

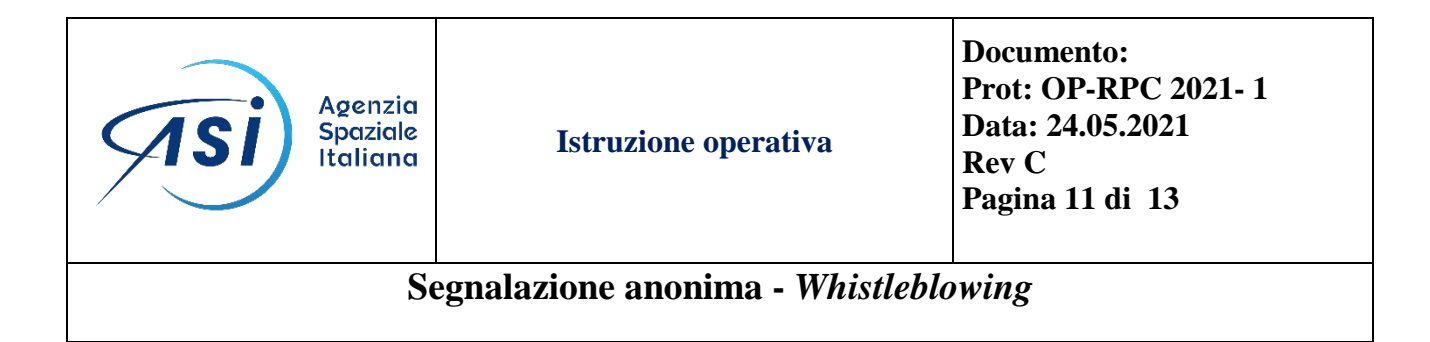

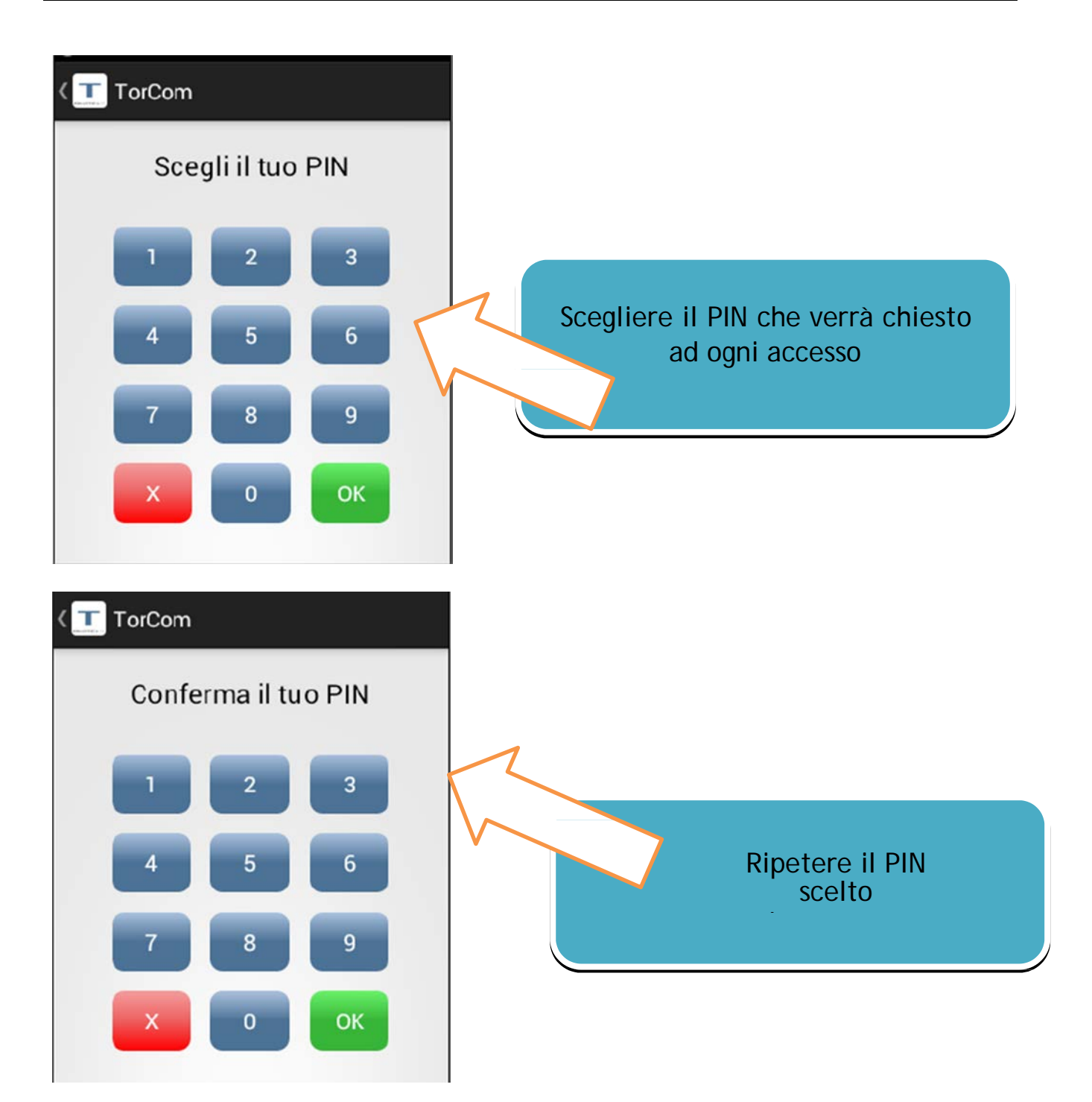

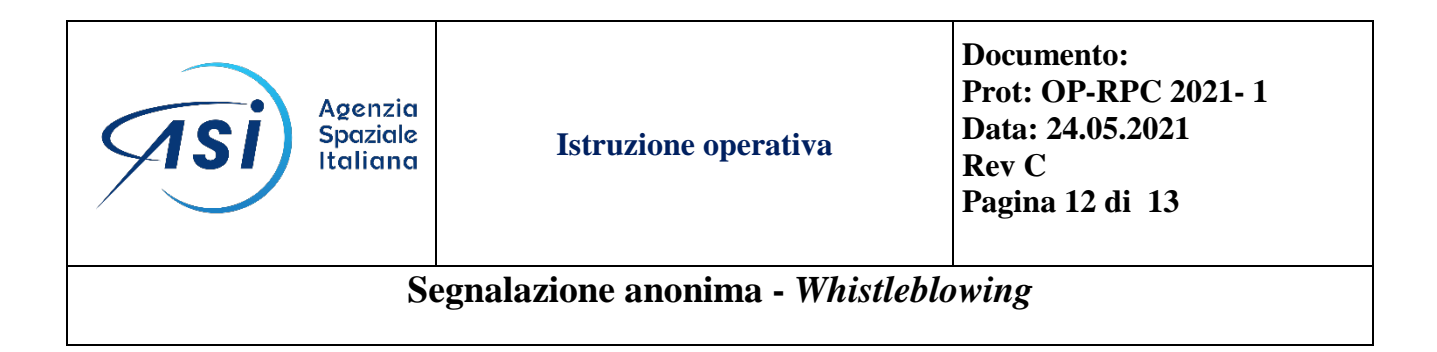

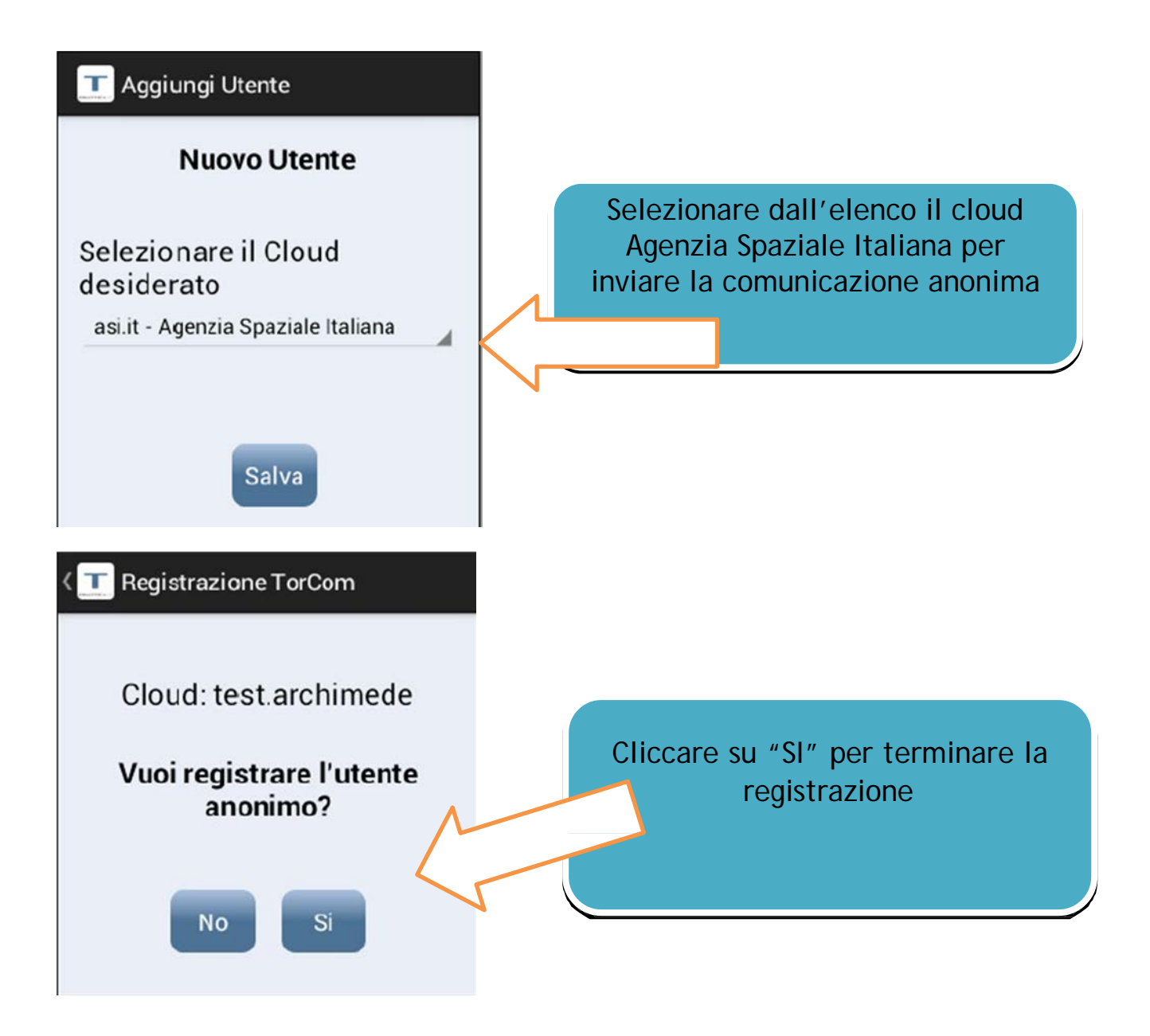

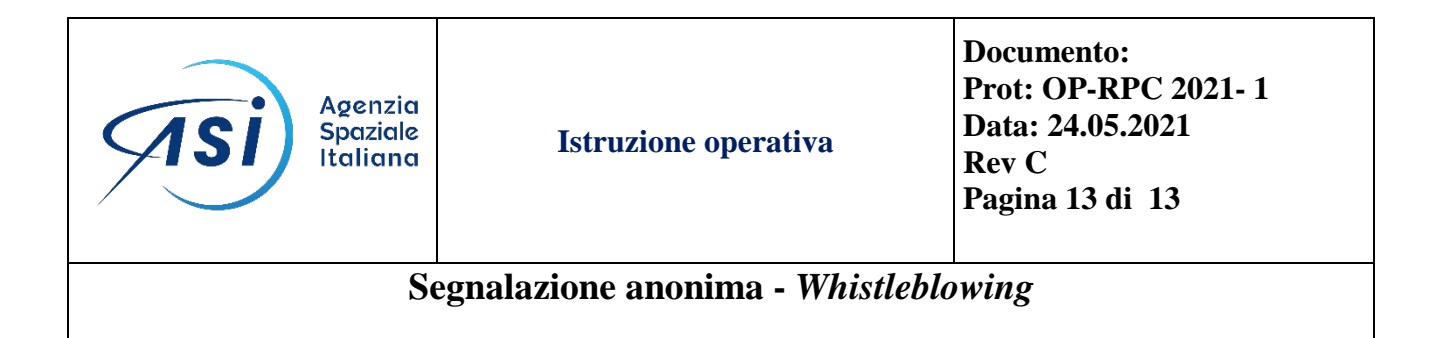

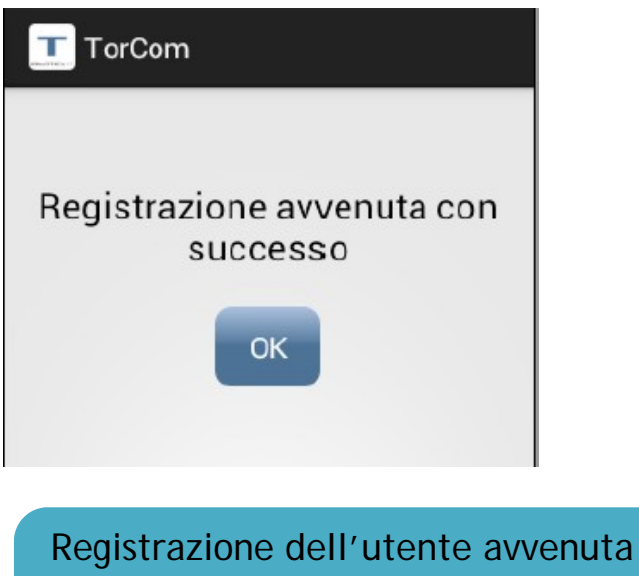

Registrazione dell'utente avvenuta correttamente ed è quindi possibile inviare le comunicazioni anonime